ラブホー覧ページ生成・ご活用手順

0

ホテルに 電話

0

ホテルに 電話

☆ \*-7

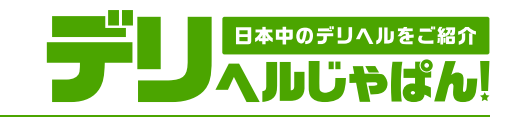

## ┃ラブホー覧ページの生成

「派遣できる市区町村の交通費」を登録すると 「ラブホー覧ページ」が生成されます。

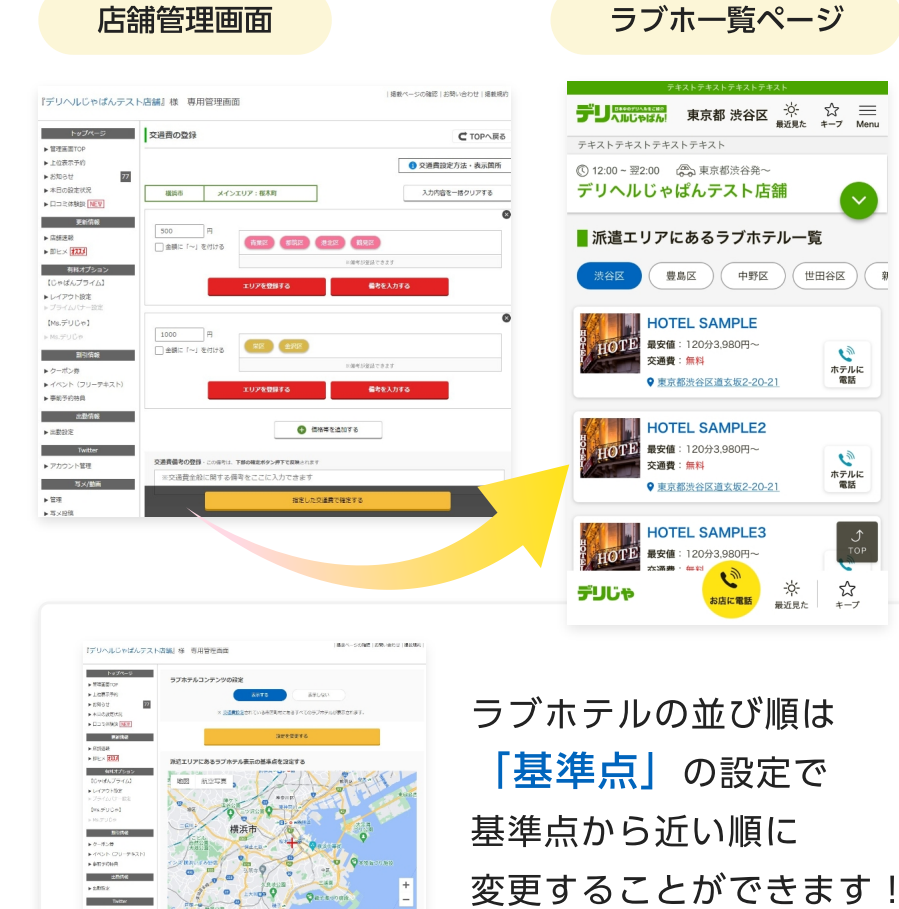

## 【ご活用方法

店舗詳細ページのグローバルナビの一番右にある 「ホテル情報」ページを開いてURLを取得して店舗 オフィシャルHPのリンクタグに貼り付ける

URLの末尾に「?DJ=official」を付ければ他店舗ページへの導線が排除されます 例) https://deli-fuzoku.jp/xxxxx/lovehotel/?DJ=official

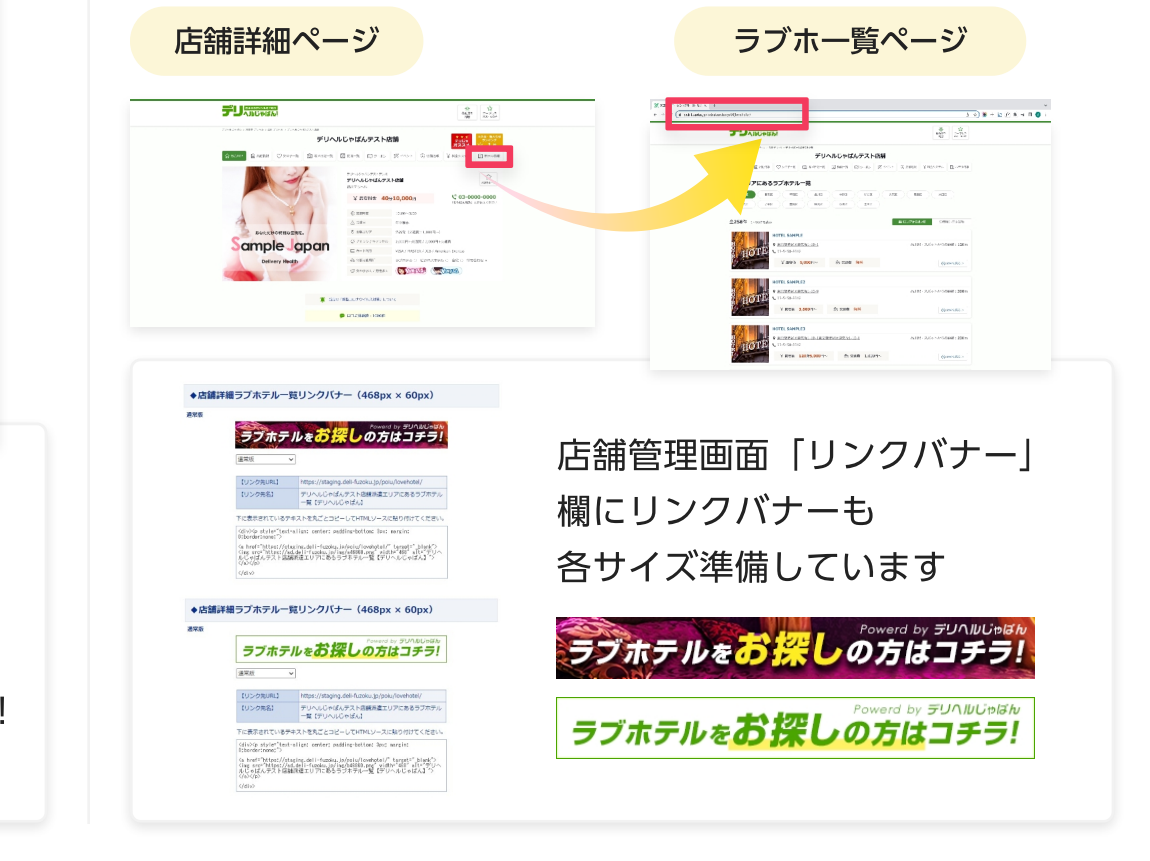